# Waitlisting Tutorial for Students

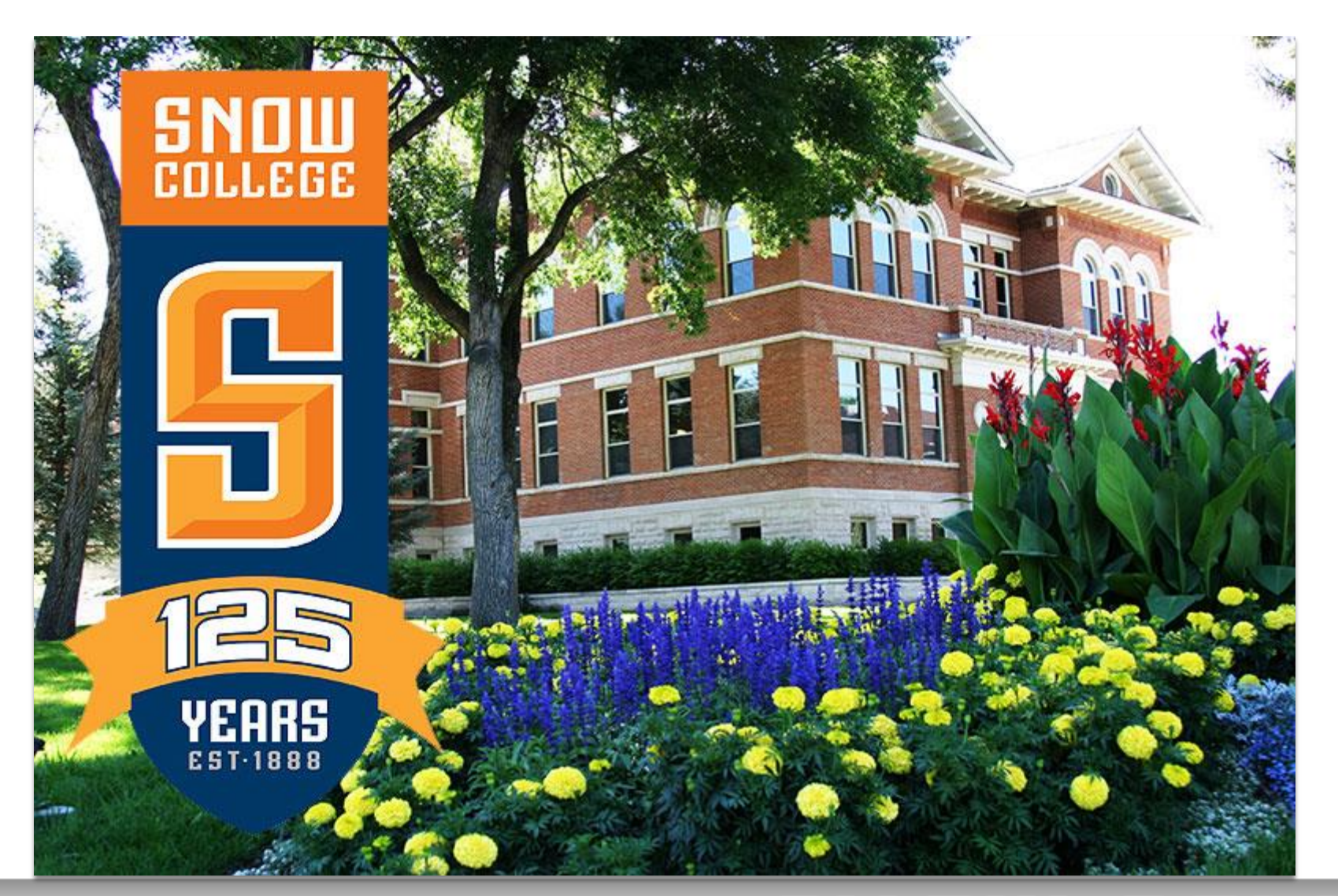

### **Advantages of Waitlisting**

Waitlisting is the process by which students may sign up for a waiting list for a class that is full.

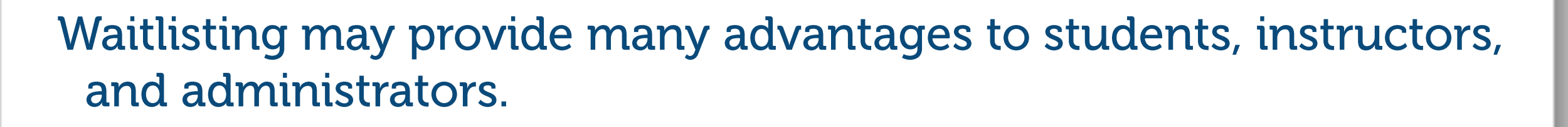

- The biggest advantage to students is that they will be notified when a seat becomes available on a first-come, first-served basis.
- Waitlisting will be advantageous to instructors by removing the need for them to manually sign students into a class, unless the add takes place after the first week of the semester.
- Waitlisting will also be helpful to administrators by allowing them to track the demand for certain courses and better manage curriculum offerings.

### How does Waitlisting work?

- Students that attempt to register for a class that is full may put themselves on a waiting list on a first-come, first-served basis
- When an open seat becomes available, an email will be sent to the 'preferred email address' of the student at the top of the waiting list
- The student will have 24 hours from the time the email was sent to go online and add the class. During this 24-hour period, the student can add and drop the waitlisted class in the Add or Drop Classes screen in Badgerweb. After the 24 hours has expired, if the student did not register for the waitlisted class, the next student on the list will be notified and will have 24 hours to respond.
- Holds will prevent the student from adding a waitlisted class, even if the student was sent an email.

 Log into Badgerweb using your Student ID and password

| BADGER WEB                                                                                                    |
|----------------------------------------------------------------------------------------------------|
|                                                                                                    |
| Badger Web Login                                                                                                    |
| 😱 Please enter your Badger Identification Number (User ID) and your Password (PIN). When finished, click Login.                                                                                                    |
| If you forget your PIN, you must enter your ID# and then click on "Forgot PIN?"                                                                                                    |
| When you are finished, please Exit and close your browser to protect your privacy.                                                                                                    |
| NOTE - HEOA - Text book ISBN number<br>IF you do not have an id and are trying to find the Text book ISBN number<br>Then select "Return to Homepage" at the bottom of this page<br>select "Courses Available by Term (includes Materials Required and Book ISBN)" |
| <b>CAUTION</b><br>Safe-guard your User ID & PIN. Any person that knows your User ID & PIN will be able to access this site <b>just as you do</b> .<br>They will be able to view and make changes to your personal data.                                           |
| If you forgot your Badger ID, click HERE                                                                                                    |
| User ID:<br>PIN:                                                                                                    |
| Login Forgot PIN?                                                                                                    |
| Return to Homepage                                                                                                    |

- Waitlist notifications will be sent to the preferred email address in Badgerweb
- You <u>must</u> have a preferred email address in Badgerweb
- Set up your preferred email by logging in to Badgerweb and selecting "Personal Information"

| Personal Info | student Student                                                                                                    |
|---------------|----------------------------------------------------------------------------------------------------|
| Search        | Go                                                                                                    |
|               |                                                                                                    |
| Welcome, /    | Albert Einstein, to the Badger Web Information System! Last web access on Ap                                                                 |
| View your a   | Information<br>address, phone purpoer, e-mail address, emergency contact information, marital status, name change & so                       |
| Apply for A   | Services, Financial Aid & Payments<br>dmission; Register; View your academic records; DegreeWorks; Financial Aid; Pay Tuition & Fees Online. |
| Return to H   | omepage                                                                                                    |

### • Next, select "Update E-mail Address(es)"

| 5 | Search Go                                                                                                    |
|---|----------------------------------------------------------------------------------------------------|
| , | College Emergency Alert Notification<br>Phone number the college will use to notify you that there is an emergency at the college. (Sign up or remove f |
|   | Change PIN                                                                                                    |
|   | Change Security Question                                                                                                    |
|   | View Address(es) and Phone(s)                                                                                                    |
|   | Update Addresses                                                                                                    |
|   | Update Alumni Address(es) and Phone(s)<br>Update your Alumni address and phone (Employees - see HR)                                                     |
|   | View E-mail Address(es)                                                                                                    |
|   | Update E-mail Address(es)<br>Update your e-mail address                                                                                                 |
|   | View Personal Emergency Contacts                                                                                                    |
|   | Update Personal Emergency Contacts<br>Update who you want us to contact if you have a personal emergency.                                               |
|   | Name Change Information                                                                                                    |
|   | Social Security Number Change Information                                                                                                    |
|   | Answer a Survey                                                                                                    |

### • Next, select "Type of E-mail to Insert:"

| Personal Information Student                                                                                                    |  |  |
|----------------------------------------------------------------------------------------------------|--|--|
| Search Go                                                                                                    |  |  |
| Update E-mail Address(es) - Select Address                                                                                                    |  |  |
|                                                                                                    |  |  |
| To <b>update</b> an existing e-mail address, click the <b>e-mail address</b> .<br>To <b>insert</b> a new e-mail address, select an address type from the pull-down list and click Insert. |  |  |
|                                                                                                    |  |  |
| E-mail Addresses                                                                                                    |  |  |
| Personal                                                                                                    |  |  |
| Albert.Einstein@snow.edu Preferred                                                                                                    |  |  |
|                                                                                                    |  |  |
| Type of E-mail to Insert: Select                                                                                                    |  |  |
| Submit                                                                                                    |  |  |
|                                                                                                    |  |  |
|                                                                                                    |  |  |
| RELEASE: 8.4                                                                                                    |  |  |
|                                                                                                    |  |  |

### • Select "Personal"

| Personal Information Stu                       | udent                                                                          |                                                         |                             |
|------------------------------------------------|--------------------------------------------------------------------------------|---------------------------------------------------------|-----------------------------|
| Search                                         | Go                                                                             |                                                         |                             |
|                                                |                                                                                |                                                         |                             |
| Update E-mail A                                | ddress(es) - Select Ad                                                         | dress                                                   |                             |
|                                                |                                                                                |                                                         |                             |
| To update an existing<br>To insert a new e-mai | e-mail address, click the e-mail add<br>il address, select an address type fro | <b>Iress.</b><br>m the pull-down list and click Insert. |                             |
|                                                |                                                                                |                                                         |                             |
| E-mail Addresses                               |                                                                                |                                                         |                             |
| Personal                                       |                                                                                |                                                         |                             |
| Albert, Einstein@snow.edu                      | Preferred                                                                      |                                                         |                             |
|                                                |                                                                                |                                                         |                             |
|                                                |                                                                                |                                                         |                             |
| Type of E-mail to Insert:                      | Select                                                                         |                                                         |                             |
|                                                | Select                                                                         |                                                         |                             |
| Submit                                         | Accounts Payable Direct Deposit                                                |                                                         |                             |
| Submic                                         | Business E-mail                                                                |                                                         |                             |
|                                                | College                                                                        |                                                         |                             |
|                                                | Home                                                                           |                                                         | [Manu E. mail Address(co) ] |
|                                                | Payroll Direct Deposit                                                         |                                                         | [ view E-mail Address(es) ] |
|                                                | Permanent                                                                      |                                                         |                             |
| KELEASE: 8.4                                   | Personal                                                                       |                                                         |                             |
|                                                | Purchase Order                                                                 |                                                         |                             |
|                                                | Web Site URL                                                                   |                                                         |                             |

• Enter your personal email address and be <u>sure</u> to check "Make this your Preferred address"

| Personal Information Student                                   |                                                                                                    |                                  |
|----------------------------------------------------------------|----------------------------------------------------------------------------------------------------|----------------------------------|
| Search Go                                                      |                                                                                                    |                                  |
|                                                                |                                                                                                    |                                  |
| Update E-mail Addres                                           | s(es) - Update/Insert                                                                                 |                                  |
|                                                                |                                                                                                    | _                                |
| When updating or inserting an<br>Note: You may specify only on | e-mail address, E-mail is a required field. Other fields are optional.<br>e preferred e-mail address. | Enter <u>your</u> personal email |
|                                                                |                                                                                                    | address here.                    |
| Personal                                                       |                                                                                                    |                                  |
| E-mail:                                                        | Albert.Einstein@snow.edu                                                                              |                                  |
| Comment:                                                       |                                                                                                    |                                  |
| Delete this address:                                           |                                                                                                    |                                  |
| Make this your Preferred address                               | Be <u>sure</u> to check this box.                                                                     |                                  |
| Preferred Personal                                             |                                                                                                    |                                  |
| Albert.Einstein@snow.edu                                       |                                                                                                    |                                  |
| Submit Reset                                                   |                                                                                                    |                                  |
| Select a Different E-mail Address                              | s to Update                                                                                           |                                  |

 This email address you enter and mark "Preferred" will be the address where the Waitlist Notifications are sent. You must have an email address in this field.

| Personal Information Student                                            |                                                                                                    |
|-------------------------------------------------------------------------|----------------------------------------------------------------------------------------------------|
| Search Go                                                               |                                                                                                    |
| Update E-mail Addres                                                    | s(es) - Update/Insert                                                                                 |
| When updating or inserting an e<br><b>Note:</b> You may specify only on | a-mail address, E-mail is a required field. Other fields are optional.<br>e preferred e-mail address. |
| Personal                                                                |                                                                                                    |
| E-mail:                                                                 | Albert.Einstein@snow.edu                                                                              |
| Comment:                                                                |                                                                                                    |
| Delete this address:                                                    |                                                                                                    |
| Make this your Preferred address                                        |                                                                                                    |
| Preferred Personal                                                      |                                                                                                    |
| Albert.Einstein@snow.edu                                                |                                                                                                    |
| Submit Reset                                                            |                                                                                                    |
| Select a Different E-mail Address                                       | to Update                                                                                             |

### • Click the Submit button.

| Personal Information Student      |                                                                        |
|-----------------------------------|------------------------------------------------------------------------|
| Search Go                         |                                                                        |
|                                   |                                                                        |
| Update E-mail Addres              | s(es) - Update/Insert                                                  |
|                                   |                                                                        |
| When updating or inserting an e   | e-mail address, E-mail is a required field. Other fields are optional. |
| Hotel roa may opeany only on      |                                                                        |
| Personal                          |                                                                        |
| E-mail:                           | Albert.Einstein@snow.edu                                               |
| Comment:                          |                                                                        |
| Delete this address:              |                                                                        |
| Make this your Preferred address  |                                                                        |
| Preferred Personal                |                                                                        |
| Albert.Einstein@snow.edu          | n you're finished, click Submit.                                       |
| Submit Reset                      |                                                                        |
| Select a Different E-mail Address | to Update                                                              |

- After you click Submit, you will be taken back to the Personal Information screen.
- Click on the Student tab.

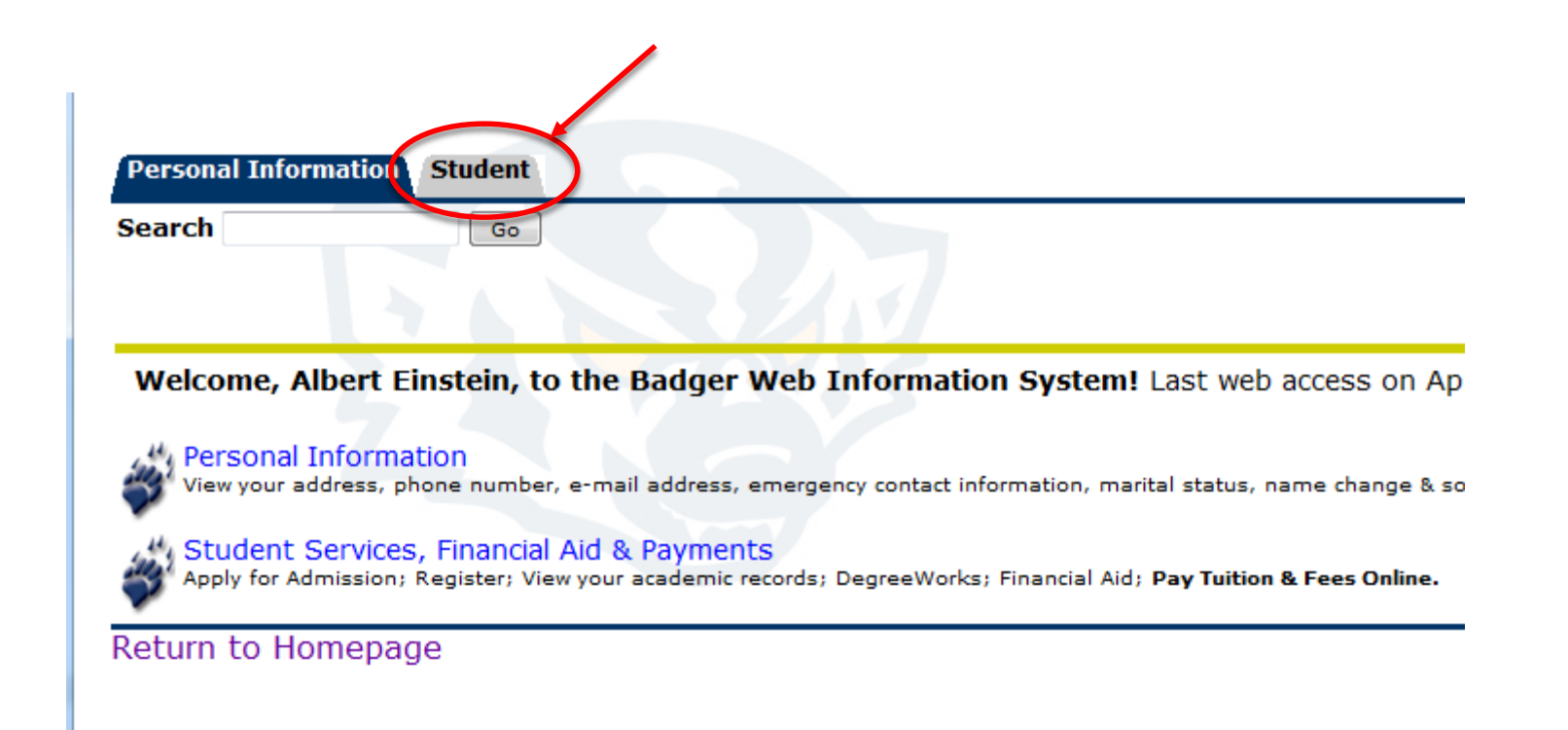

### • Click on Registration.

| Personal Informat                        | ion Student                                                                                                    |
|------------------------------------------|----------------------------------------------------------------------------------------------------|
| Search                                   | Go                                                                                                    |
| 🔀 Studen                                 | t Services & Financial Aid                                                                                                    |
| Registration                             |                                                                                                    |
| Student Records<br>View your holds; Disp | on status; Add or drop classes; Display your class schedule.<br>S<br>play your grades and transcripts; Review charges and payments; SIC |
| Financial Aid<br>Apply for Financial Ai  | d; Review the status of your financial aid applications; Check status                                                                   |
| Transfer Credit /                        | Awarded                                                                                                    |
|                                          |                                                                                                    |

### Click – Look-up Classes to Add.

Go

| Personal Information Studen |
|-----------------------------|
|-----------------------------|

Search

#### Registration

#### Select Term

 \* on-line BOOKSTORE AFTER REGISTERING - Buy your books for your classes from the on-line bookstore. Add/Drop Classes
 Open Class List A-Z ==> EPHRAIM / MAIN CAMPUS
 Open Class List A Z ==> Richfield Campus
 Look-up Classes to Add
 Student Schedule by Day & Time
 Student Detail Schedule
 Registration Fee Assessment

Check Your Registration Status

**RELEASE: 8.5.1** 

- Select a TermClick Submit
- Personal Information Student Personal Information Student Search Go Search Go Look-Up Classes to Add: Select Term or Date Range Use the selection options below to search the class schedule for the Search by Term: search. Fall 2014 ATTENTION: Classes are scheduled on multiple campuses. M is for the Be sure to select the campus from the 7th item down that you plan t Submit Reset Subject: Accounting **RELEASE: 8.5.1** Agricultural Business Ξ Agriculture Allied Health Anthropology Art Art History Automotive Technology Biology Business Advanced Search Course Search

# SNOW COLLEGE

Select a Subject

Click Course Search

• Select a course and click the corresponding button labeled View Sections.

| Personal Information Student |                                |               |  |
|------------------------------|--------------------------------|---------------|--|
| Search                       | Go                             |               |  |
| Look-Up                      | Classes to Add:                |               |  |
| Fall 2014                    |                                |               |  |
| Art                          |                                |               |  |
| 1010                         | Intro to the Visual Arts FA    | View Sections |  |
| 1020                         | Basic Drawing FA               | View Sections |  |
| 1040                         | Art Studio Pract 2D non-maj FA | View Sections |  |
| 1050                         | Basic Photography FA           | View Sections |  |
| 1110                         | Drawing I                      | View Sections |  |

### • Search Results –

| Search Go                                                                                                    | RETURN TO MENU SITE MAP HELP EXIT                              |
|----------------------------------------------------------------------------------------------------|----------------------------------------------------------------|
| Look-Up Classes to Add:                                                                                                    | 00169543 Albert Einstein<br>Fall 2014<br>Jun 09, 2014 03:27 pm |
| To register for classes, check the box in front of the CRN (C identifies a closed class) and click Register or Add to Worksheet.<br><b>ATTENTION:</b> The <b>Cmp</b> column (column 6) below stands for Campus and signifies which campus the class is taught.<br><b>M</b> is for the main campus in Ephraim and <b>R</b> is for the campus in Richfield.<br>Be sure the classes you choose are on the campus you plan to attend. |                                                                |
| Sections Found                                                                                                    |                                                                |

| Select | CRN  | Subj | Crse Sec Cm | p Cred | Title                       | Days  | Time              | Сар | Act | Rem | WL Cap | WL Act | WL Rem | XL Cap | XL Act | XL Rem | Instructor             | Date (MM/DD) | Location  | Attribute |
|--------|------|------|-------------|--------|-----------------------------|-------|-------------------|-----|-----|-----|--------|--------|--------|--------|--------|--------|------------------------|--------------|-----------|-----------|
| C      | 4184 | ART  | 1010 001 M  | 3.000  | Intro to the Visual Arts FA | MTWRF | 09:30 am-10:20 am | 2   | 2   | 0   | 20     | 0      | 20     | 0      | 0      | 0      | Stephen Hawking (P)    | 08/20-10/10  | HLIB 101B | Fine Arts |
|        | 5857 | ART  | 1010 002 M  | 3.000  | Intro to the Visual Arts FA | MTWR  | 12:30 pm-01:45 pm | 36  | 0   | 36  | 20     | 0      | 20     | 0      | 0      | 0      | Bradley L. Taggart (P) | 10/13-12/08  | LPB 217   | Fine Arts |
|        | 5468 | ART  | 1010 101 M  | 3.000  | Intro to the Visual Arts FA | MWF   | 01:00 pm-01:50 pm | 30  | 0   | 30  | 20     | 0      | 20     | 0      | 0      | 0      | Jeremy J. Beal (P)     | 08/20-12/12  | LPB 107   | Fine Arts |
|        | 5904 | ART  | 1010 102 M  | 3.000  | Intro to the Visual Arts FA | TR    | 08:00 am-09:15 am | 30  | 0   | 30  | 0      | 0      | 0      | 0      | 0      | 0      | Jeremy J. Beal (P)     | 08/20-12/12  | LPB 107   | Fine Arts |
|        | 5903 | ART  | 1010 206 M  | 3.000  | Intro to the Visual Arts FA | TR    | 08:00 am-09:15 am | 20  | 0   | 20  | 20     | 0      | 20     | 0      | 0      | 0      | Jeremy J. Beal (P)     | 08/20-12/12  | LPB 107   | Fine Arts |

#### Register Add to WorkSheet New Search

- Cap: Number of students that can register for the class
- Act: Actual number of students registered for the class
- Rem: Remaining seats available

| Persona             | al Informatio                    | on Student                                               |                                        |                                                                                                    |                 |                             |       |        | 1     |          |        |        |        |        |        |                        |              |                         |                                              |
|---------------------|----------------------------------|----------------------------------------------------------|----------------------------------------|----------------------------------------------------------------------------------------------------|-----------------|-----------------------------|-------|--------|-------|----------|--------|--------|--------|--------|--------|------------------------|--------------|-------------------------|----------------------------------------------|
| Search              |                                  | Go                                                       |                                        |                                                                                                    |                 |                             |       | Τ      |       |          |        |        |        |        |        |                        | RETURN TO ME | NU SITE MAP             | HELP EXIT                                    |
| Look                | -Up Cla                          | sses to A                                                | dd:                                    |                                                                                                    |                 |                             |       |        |       |          |        |        |        |        |        |                        |              | 00169543 A<br>Jun 09, 2 | Albert Einstein<br>Fall 2014<br>014 03:27 pm |
| 🕦 То I              | register for o                   | classes, check                                           | the box ir                             | front of the CRN (C identifies a                                                                       | closed class)   | and click Register or Add t | o Wor | 'kshee | et.   |          |        |        |        |        |        |                        |              |                         |                                              |
| ATT<br>M is<br>Be s | FENTION: The main sure the class | ne <b>Cmp</b> column<br>n campus in Ep<br>sses you choos | n (column<br>bhraim and<br>se are on t | b) below stands for Campus and s<br>R is for the campus in Richfield.<br>he campus you plan to attend. | signifies which | n campus the class is taug  | nt.   |        |       |          |        |        |        |        |        |                        |              |                         |                                              |
| Art                 | s Founa                          |                                                          |                                        |                                                                                                    |                 |                             |       |        |       |          |        |        |        |        |        |                        |              |                         |                                              |
| Select              | CRN Sub                          | j Crse Sec                                               | Cmp Cr                                 | ed Title                                                                                               | Days            | Time                        | Cap   | Act    | t Rer | m WL Cap | WL Act | WL Rem | XL Cap | XL Act | XL Rem | Instructor             | Date (MM/DD) | Location                | Attribute                                    |
| C                   | 4184 ART                         | 1010 001                                                 | M 3.0                                  | 00 Intro to the Visual Arts FA                                                                         | MTWRF           | 09:30 am-10:20 am           | 2     | 2      | 0     | 20       | 0      | 20     | 0      | 0      | 0      | Stephen Hawking (P)    | 08/20-10/10  | HLIB 101B               | Fine Arts                                    |
|                     | 5857 ART                         | 1010 002                                                 | М 3.0                                  | 00 Intro to the Visual Arts FA                                                                         | MTWR            | 12:30 pm-01:45 pm           | 36    | 0      | 36    | 20       | 0      | 20     | 0      | 0      | 0      | Bradley L. Taggart (P) | 10/13-12/08  | LPB 217                 | Fine Arts                                    |
|                     | 5468 ART                         | 1010 101                                                 | М 3.0                                  | 00 Intro to the Visual Arts FA                                                                         | MWF             | 01:00 pm-01:50 pm           | 30    | 0      | 30    | 20       | 0      | 20     | 0      | 0      | 0      | Jeremy J. Beal (P)     | 08/20-12/12  | LPB 107                 | Fine Arts                                    |
|                     | 5904 ART                         | 1010 102                                                 | М 3.0                                  | 00 Intro to the Visual Arts FA                                                                         | TR              | 08:00 am-09:15 am           | 30    | 0      | 30    | 0        | 0      | 0      | 0      | 0      | 0      | Jeremy J. Beal (P)     | 08/20-12/12  | LPB 107                 | Fine Arts                                    |
|                     | 5903 ART                         | 1010 206                                                 | М 3.0                                  | 00 Intro to the Visual Arts FA                                                                         | TR              | 08:00 am-09:15 am           | 20    | 0      | 20    | 20       | 0      | 20     | 0      | 0      | 0      | Jeremy J. Beal (P)     | 08/20-12/12  | LPB 107                 | Fine Arts                                    |
| Reaist              | er 🛛 Add t                       | o WorkSheet                                              | New                                    | Search                                                                                                 |                 |                             |       |        |       |          |        |        |        |        |        |                        |              |                         |                                              |

- WL = Waitlist
- WL Cap: Number of students that can be on the waitlist
- WL Act: Number of students that are on the waitlist
- WL Rem: Number of open seats on the waitlist

| Perso                  | nal Info                       | matio                            | n Stu                     | dent                       |                             |                                    |                                                                                                |                |                           |       |       |       |       |       |       |        |        |        |        |                        |              |                         |                                              |
|------------------------|--------------------------------|----------------------------------|---------------------------|----------------------------|-----------------------------|------------------------------------|------------------------------------------------------------------------------------------------|----------------|---------------------------|-------|-------|-------|-------|-------|-------|--------|--------|--------|--------|------------------------|--------------|-------------------------|----------------------------------------------|
| Searc                  |                                |                                  |                           | G                          | 0                           |                                    |                                                                                                |                |                           |       |       |       | Т     |       |       |        |        |        |        |                        | RETURN TO ME | NU SITE MAP             | HELP EXIT                                    |
| Lool                   | -Up                            | Clas                             | sses                      | to A                       | dd:                         | 5                                  | 213                                                                                            |                |                           |       |       |       |       |       |       |        |        |        |        |                        |              | 00169543 A<br>Jun 09, 2 | Albert Einstein<br>Fall 2014<br>014 03:27 pm |
| 🗩 то                   | registe                        | r for c                          | lasses                    | check                      | the b                       | ox in fr                           | ont of the CRN (C identifies a c                                                               | losed class) a | and click Register or Add | to Wo | rkshe | et.   |       |       |       |        |        |        |        |                        |              |                         |                                              |
| A<br>M<br>Be<br>Sectio | TENTIC<br>is for th<br>sure th | on: The mair<br>e mair<br>e clas | e Cmp<br>n camp<br>ses yo | colum<br>us in E<br>u choo | n (colu<br>phraim<br>se are | umn 6) l<br>and <b>R</b><br>on the | below stands for Campus and s<br>is for the campus in Richfield.<br>campus you plan to attend. | ignifies which | n campus the class is tau | ght.  |       |       |       |       |       |        |        |        |        |                        |              |                         |                                              |
|                        |                                |                                  |                           |                            |                             |                                    |                                                                                                |                |                           |       |       |       | •     |       | •     |        |        |        |        |                        |              |                         |                                              |
| Select                 | CRN                            | Subj                             | Crse                      | e Sec                      | Cmp                         | Cred                               | Title                                                                                          | Days           | Time                      | Caj   | ) Ac  | t Rem | WL Ca | ap WI | . Act | WL Rem | XL Cap | XL Act | XL Rem | Instructor             | Date (MM/DD) | Location                | Attribute                                    |
| C                      | 4184                           | ART                              | 1010                      | 001                        | М                           | 3.000                              | Intro to the Visual Arts FA                                                                    | MTWRF          | 09:30 am-10:20 am         | 2     | 2     | 0     | 20    | 0     |       | 20     | 0      | 0      | 0      | Stephen Hawking (P)    | 08/20-10/10  | HLIB 101B               | Fine Arts                                    |
|                        | 5857                           | ART                              | 1010                      | 002                        | М                           | 3.000                              | Intro to the Visual Arts FA                                                                    | MTWR           | 12:30 pm-01:45 pm         | 36    | 0     | 36    | 20    | 0     |       | 20     | 0      | 0      | 0      | Bradley L. Taggart (P) | 10/13-12/08  | LPB 217                 | Fine Arts                                    |
|                        | 5468                           | ART                              | 1010                      | 0 101                      | М                           | 3.000                              | Intro to the Visual Arts FA                                                                    | MWF            | 01:00 pm-01:50 pm         | 30    | 0     | 30    | 20    | 0     |       | 20     | 0      | 0      | 0      | Jeremy J. Beal (P)     | 08/20-12/12  | LPB 107                 | Fine Arts                                    |
|                        | 5904                           | ART                              | 1010                      | 0 102                      | М                           | 3.000                              | Intro to the Visual Arts FA                                                                    | TR             | 08:00 am-09:15 am         | 30    | 0     | 30    | 0     | 0     |       | 0      | 0      | 0      | 0      | Jeremy J. Beal (P)     | 08/20-12/12  | LPB 107                 | Fine Arts                                    |
|                        | 5903                           | ART                              | 1010                      | 206                        | М                           | 3.000                              | Intro to the Visual Arts FA                                                                    | TR             | 08:00 am-09:15 am         | 20    | 0     | 20    | 20    | 0     |       | 20     | 0      | 0      | 0      | Jeremy J. Beal (P)     | 08/20-12/12  | LPB 107                 | Fine Arts                                    |
| Denie                  | tor                            | ۸dd t                            | o Wor                     | kSheet                     | - N                         | low Sos                            | arch                                                                                           |                |                           |       |       |       |       |       |       |        |        |        |        |                        |              |                         |                                              |

Write down the CRN for the class you want to waitlist
Click Add to Worksheet

| Person                          | al Infor                                            | rmatior                                            | Stud                                         | lent                                     |                                      |                                        |                                                                                                    |              |                           |               |       |       |          |       |          |        |        |        |                        |              |                         |                                              |
|---------------------------------|-----------------------------------------------------|----------------------------------------------------|----------------------------------------------|------------------------------------------|--------------------------------------|----------------------------------------|----------------------------------------------------------------------------------------------------|--------------|---------------------------|---------------|-------|-------|----------|-------|----------|--------|--------|--------|------------------------|--------------|-------------------------|----------------------------------------------|
| Search                          |                                                     |                                                    |                                              | Go                                       |                                      |                                        | A.                                                                                                    |              |                           |               |       |       |          |       |          |        |        |        |                        | RETURN TO ME | NU SITE MAP             | HELP EXIT                                    |
| Look                            | -Up                                                 | Clas                                               | ses                                          | to A                                     | dd:                                  |                                        |                                                                                                    |              |                           |               |       |       |          |       |          |        |        |        |                        |              | 00169543 A<br>Jun 09, 2 | Albert Einstein<br>Fall 2014<br>014 03:27 pm |
| To<br>AT<br>Mi<br>Be<br>Section | registe<br>TENTIC<br>s for th<br>sure th<br>sure th | er for cl<br>DN: The<br>ne main<br>ne class<br>and | asses,<br>e <b>Cmp</b> (<br>campu<br>ses you | check t<br>column<br>is in Epl<br>choose | the bo<br>(colur<br>hraim<br>e are ( | nn 6) b<br>and <b>R</b> is<br>on the o | nt of the CRN (C identifies a clo<br>elow stands for Campus and sig<br>s for the campus in Richfield.<br>campus you plan to attend. | sed class) a | and click Register or Add | to Wo<br>ght. | rkshe | et.   |          |       |          |        |        |        |                        |              |                         |                                              |
| Art                             |                                                     |                                                    |                                              |                                          |                                      |                                        |                                                                                                    |              |                           |               |       |       |          |       |          |        |        |        |                        |              |                         |                                              |
| Select                          | CRN                                                 | Subj                                               | Crse                                         | Sec (                                    | Cmp                                  | Cred                                   | Title                                                                                                    | Days         | Time                      | Cap           | Ac    | t Ren | n WL Cap | WL Ac | t WL Rem | XL Cap | XL Act | XL Rem | Instructor             | Date (MM/DD) | Location                | Attribute                                    |
| C                               | 4184                                                | ART                                                | 1010                                         | 001                                      | М                                    | 3.000                                  | Intro to the Visual Arts FA                                                                                                    | MTWRF        | 09:30 am-10:20 am         | 2             | 2     | 0     | 20       | 0     | 20       | 0      | 0      | 0      | Stephen Hawking (P)    | 08/20-10/10  | HLIB 101B               | Fine Arts                                    |
|                                 | 5857                                                | ART                                                | 1010                                         | 002 1                                    | М                                    | 3.000                                  | Intro to the Visual Arts FA                                                                                                    | MTWR         | 12:30 pm-01:45 pm         | 36            | 0     | 36    | 20       | 0     | 20       | 0      | 0      | 0      | Bradley L. Taggart (P) | 10/13-12/08  | LPB 217                 | Fine Arts                                    |
|                                 | 5468                                                | ART                                                | 1010                                         | 101                                      | М                                    | 3.000                                  | Intro to the Visual Arts FA                                                                                                    | MWF          | 01:00 pm-01:50 pm         | 30            | 0     | 30    | 20       | 0     | 20       | 0      | 0      | 0      | Jeremy J. Beal (P)     | 08/20-12/12  | LPB 107                 | Fine Arts                                    |
|                                 | 5904                                                | ART                                                | 1010                                         | 102                                      | М                                    | 3.000                                  | Intro to the Visual Arts FA                                                                                                    | TR           | 08:00 am-09:15 am         | 30            | 0     | 30    | 0        | 0     | 0        | 0      | 0      | 0      | Jeremy J. Beal (P)     | 08/20-12/12  | LPB 107                 | Fine Arts                                    |
|                                 | 5903                                                | ART                                                | 1010                                         | 206 1                                    | м                                    | 3.000                                  | Intro to the Visual Arts FA                                                                                                    | TR           | 08:00 am-09:15 am         | 20            | 0     | 20    | 20       | 0     | 20       | 0      | 0      | 0      | Jeremy J. Beal (P)     | 08/20-12/12  | LPB 107                 | Fine Arts                                    |
| Regist                          | er                                                  | Add to                                             | Work                                         | Sheet                                    | Ne                                   | ew Sear                                | ch                                                                                                    |              |                           |               |       |       |          |       |          |        |        |        |                        |              |                         |                                              |
|                                 |                                                     |                                                    |                                              |                                          |                                      |                                        |                                                                                                    |              |                           |               |       |       |          |       |          |        |        |        |                        |              |                         |                                              |

- Enter the CRN into the CRN box
- Click Submit Changes

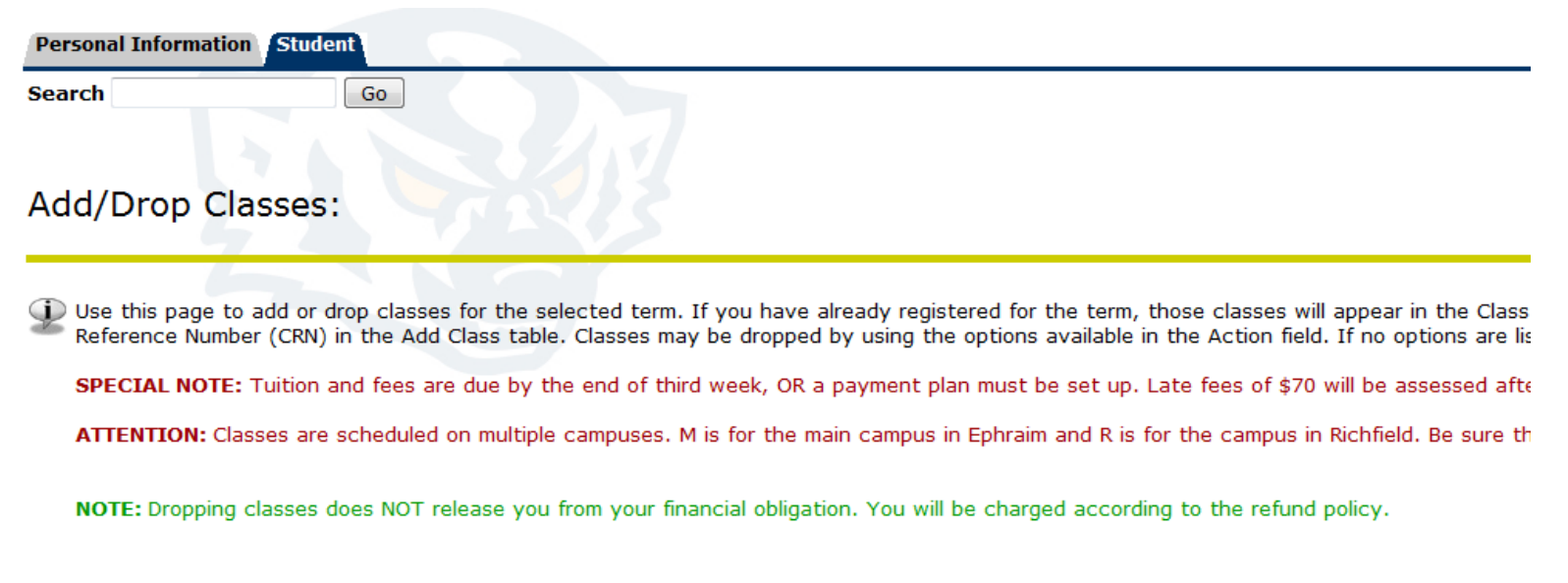

#### Current Schedule

| Status                 |           | Action       | CRN Subj  | Crse Sec | Level         | Cred  | Grade Mode      | Title                        |
|------------------------|-----------|--------------|-----------|----------|---------------|-------|-----------------|------------------------------|
| Registered on Apr      | 22, 2014  | None •       | 4060 HIST | 1700 001 | Undergraduate | 3.000 | Standard Letter | American Civilization AI     |
| Registered on Apr      | 29, 2014  | None •       | 4105 PHSC | 1000 001 | Undergraduate | 3.000 | Standard Letter | Interdisciplinary Phys Sc PS |
| Total Credit Hours     | : 6.000   |              |           |          |               |       |                 |                              |
| Billing Hours:         | 6.000     |              |           |          |               |       |                 |                              |
| Minimum Hours:         | 0.000     |              |           |          |               |       |                 |                              |
| Maximum Hours:         | 18.000    |              |           | IMPOR    | TANT NO       | TE    |                 |                              |
| Date:                  | Jun 09, 2 | 2014 03:30 p | m         |          | fanalaaa      | - 44  | 4               | states and has               |
| Add Classes V          | /orksbe   | et           |           | entered  | d at the sa   | met   | ime.            |                              |
| CDNc                   |           |              |           |          |               |       |                 |                              |
| CRNS                   |           |              |           |          |               |       |                 |                              |
| 4184                   |           |              |           |          | [             |       |                 |                              |
| 4184<br>Submit Changes | Class     | Search Re    | set       |          | [             |       |                 |                              |

When you click Submit Changes, the screen will display: "Registration Add Errors"

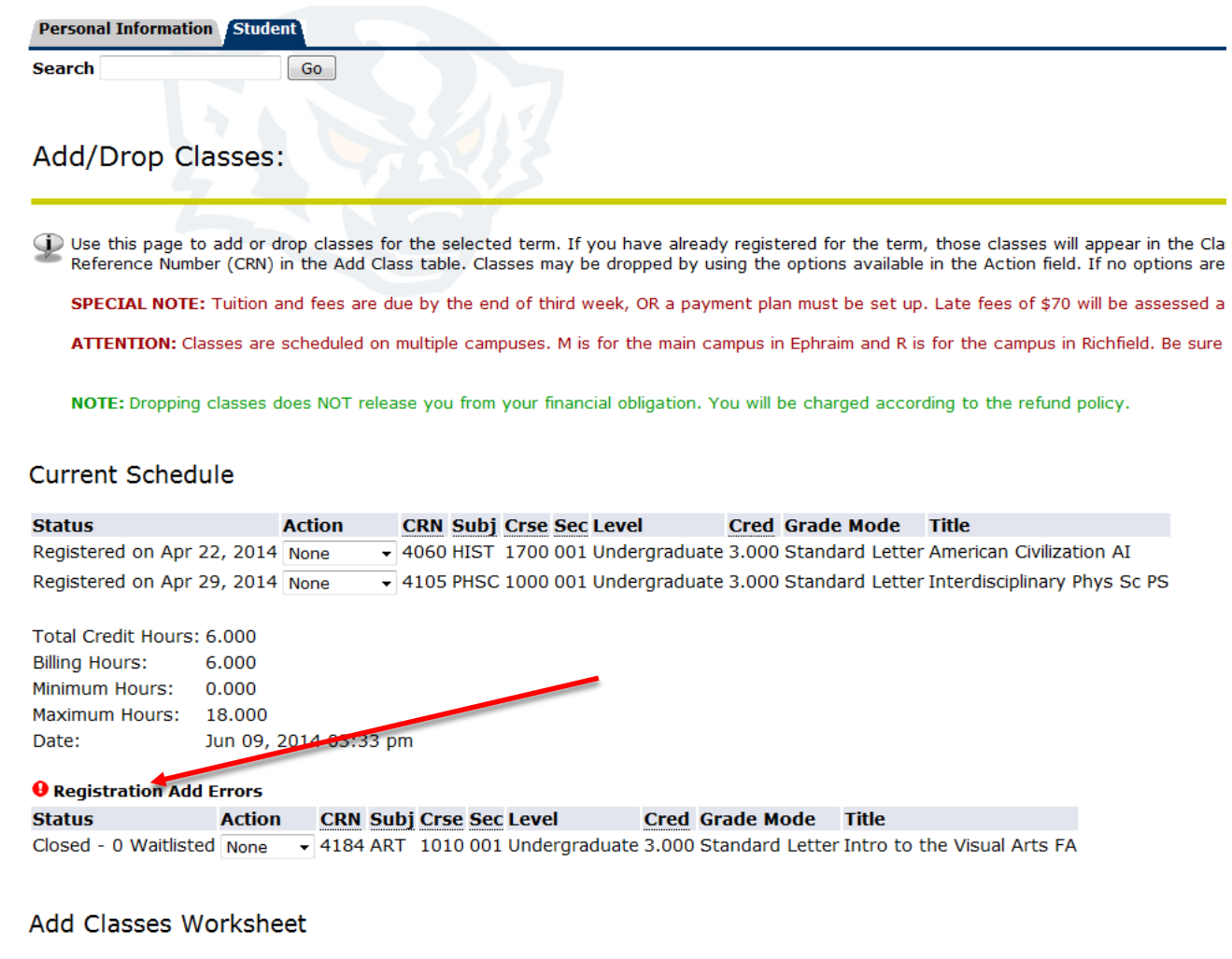

| CRNs           |              |       |  |  |
|----------------|--------------|-------|--|--|
|                |              |       |  |  |
| Submit Changes | Class Search | Reset |  |  |

- Click on the drop down box and select Waitlist
- Click Submit Changes

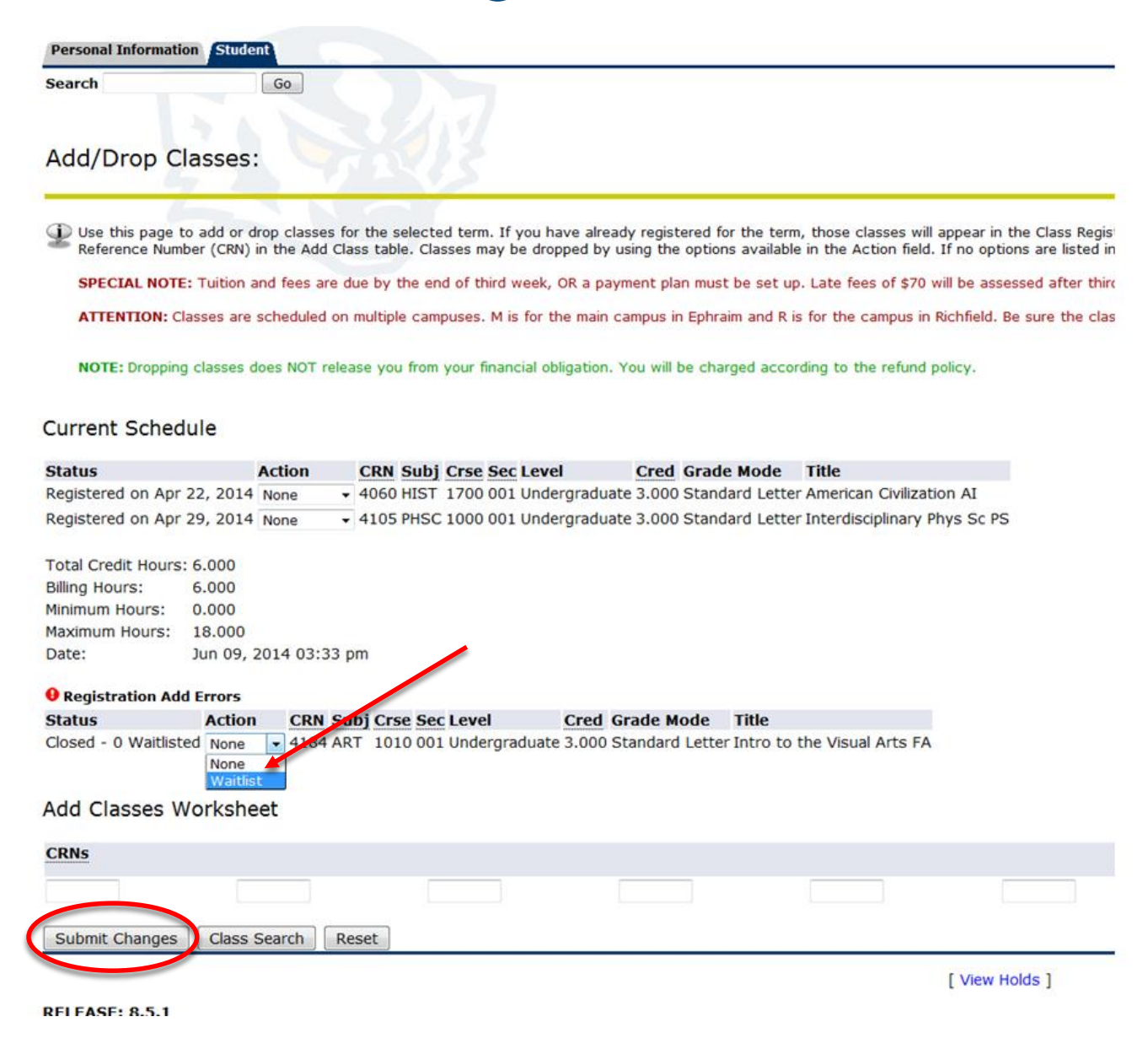

• After submitting your changes you will be able to view the classes for which you are registered and waitlisted.

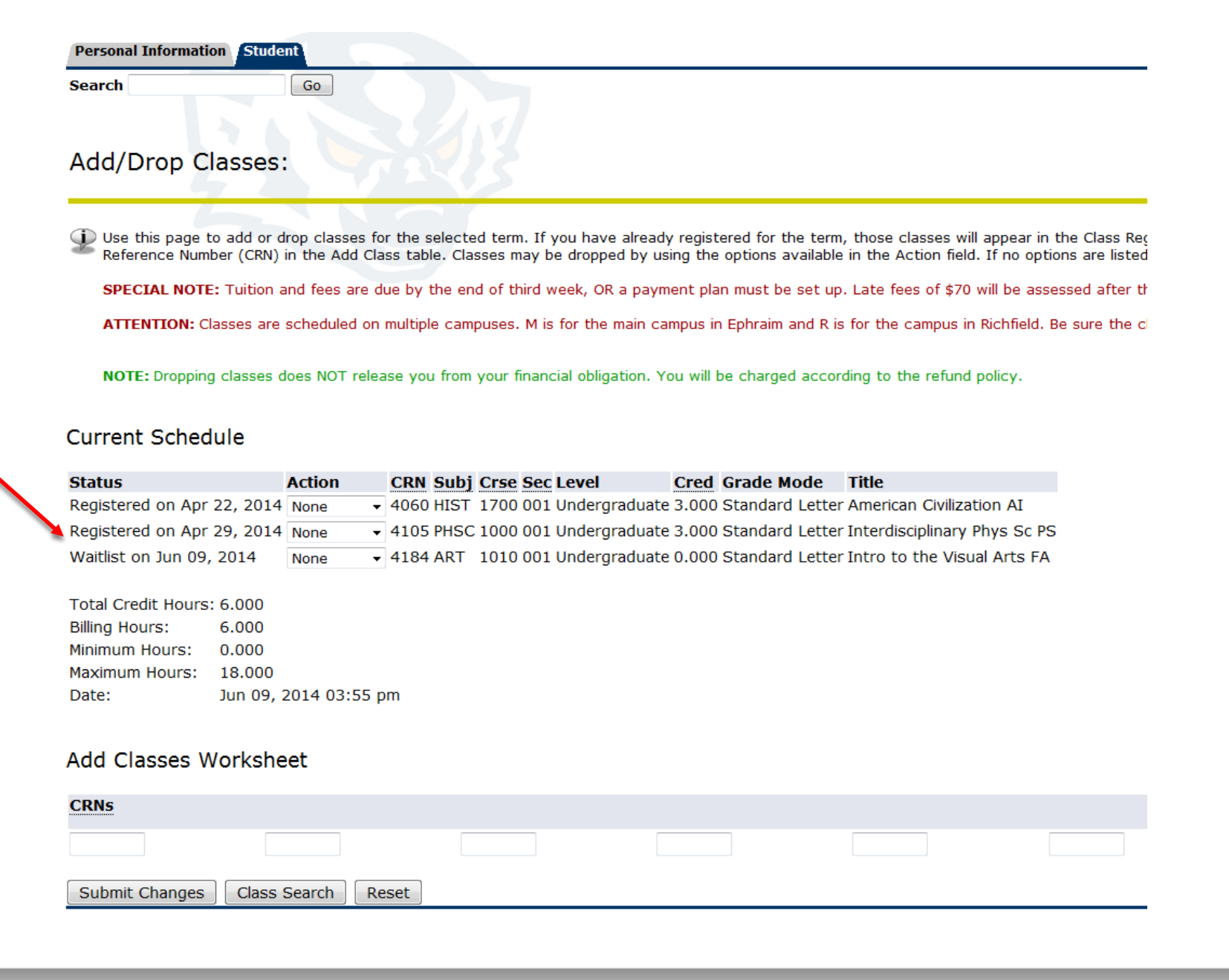

### To view your position on the Waitlist – Click the Student tab

Personal Information Student Search Go

Add/Drop Classes:

Use this page to add or drop classes for the selected term. If you have already registered for the term, those classes will appear in the Class Reg Reference Number (CRN) in the Add Class table. Classes may be dropped by using the options available in the Action field. If no options are listed

SPECIAL NOTE: Tuition and fees are due by the end of third week, OR a payment plan must be set up. Late fees of \$70 will be assessed after the

ATTENTION: Classes are scheduled on multiple campuses. M is for the main campus in Ephraim and R is for the campus in Richfield. Be sure the cl

NOTE: Dropping classes does NOT release you from your financial obligation. You will be charged according to the refund policy.

#### **Current Schedule**

| Status                     | Action | CRN  | Subj | Crse | Sec | Level         | Cred  | Grade Mode      | Title                        |
|----------------------------|--------|------|------|------|-----|---------------|-------|-----------------|------------------------------|
| Registered on Apr 22, 2014 | None • | 4060 | HIST | 1700 | 001 | Undergraduate | 3.000 | Standard Letter | American Civilization AI     |
| Registered on Apr 29, 2014 | None • | 4105 | PHSC | 1000 | 001 | Undergraduate | 3.000 | Standard Letter | Interdisciplinary Phys Sc PS |
| Waitlist on Jun 09, 2014   | None • | 4184 | ART  | 1010 | 001 | Undergraduate | 0.000 | Standard Letter | Intro to the Visual Arts FA  |

 Total Credit Hours: 6.000
 Billing Hours: 6.000

 Minimum Hours: 0.000
 0.000

 Maximum Hours: 18,000
 18,000

Maximum Hours: 18.000 Date: Jun 09, 2014 03:55 pm

#### Add Classes Worksheet

| CRNs           |                    |  |  |
|----------------|--------------------|--|--|
|                |                    |  |  |
| Submit Changes | Class Search Reset |  |  |

### Click on Registration

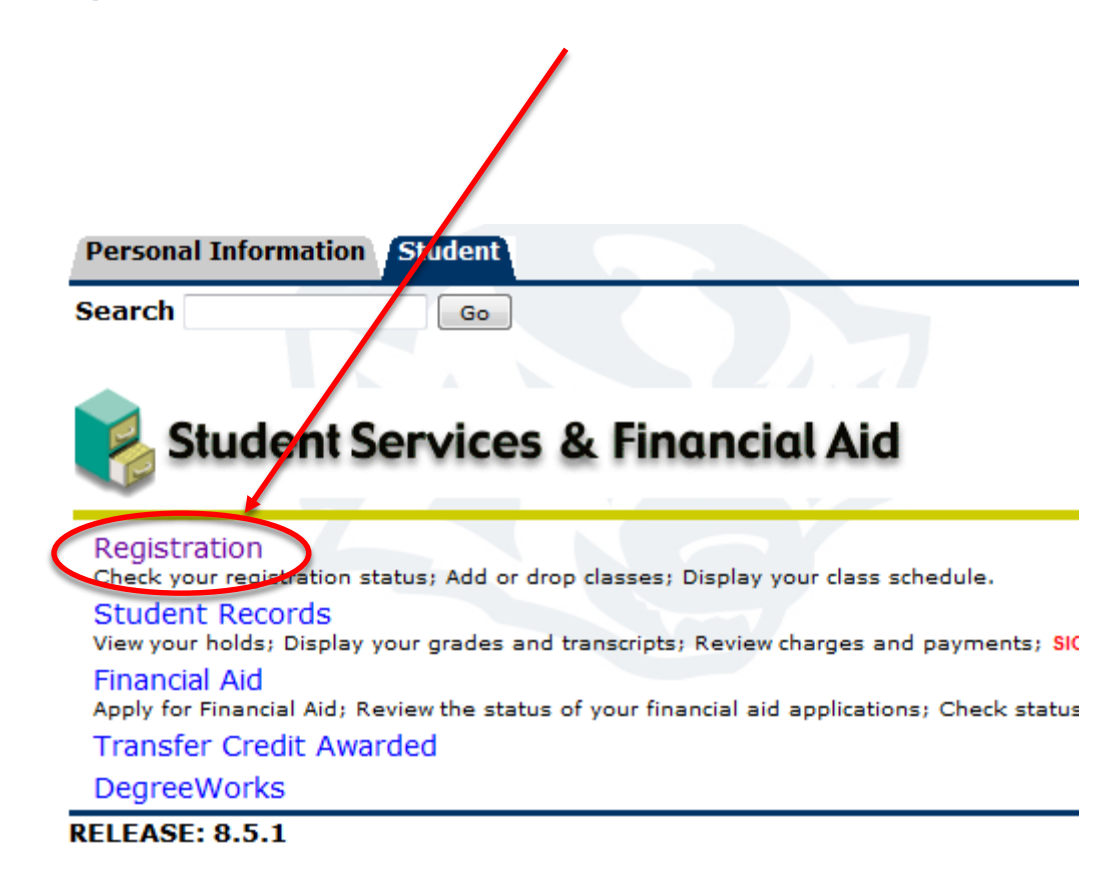

### Click on Student Detail Schedule

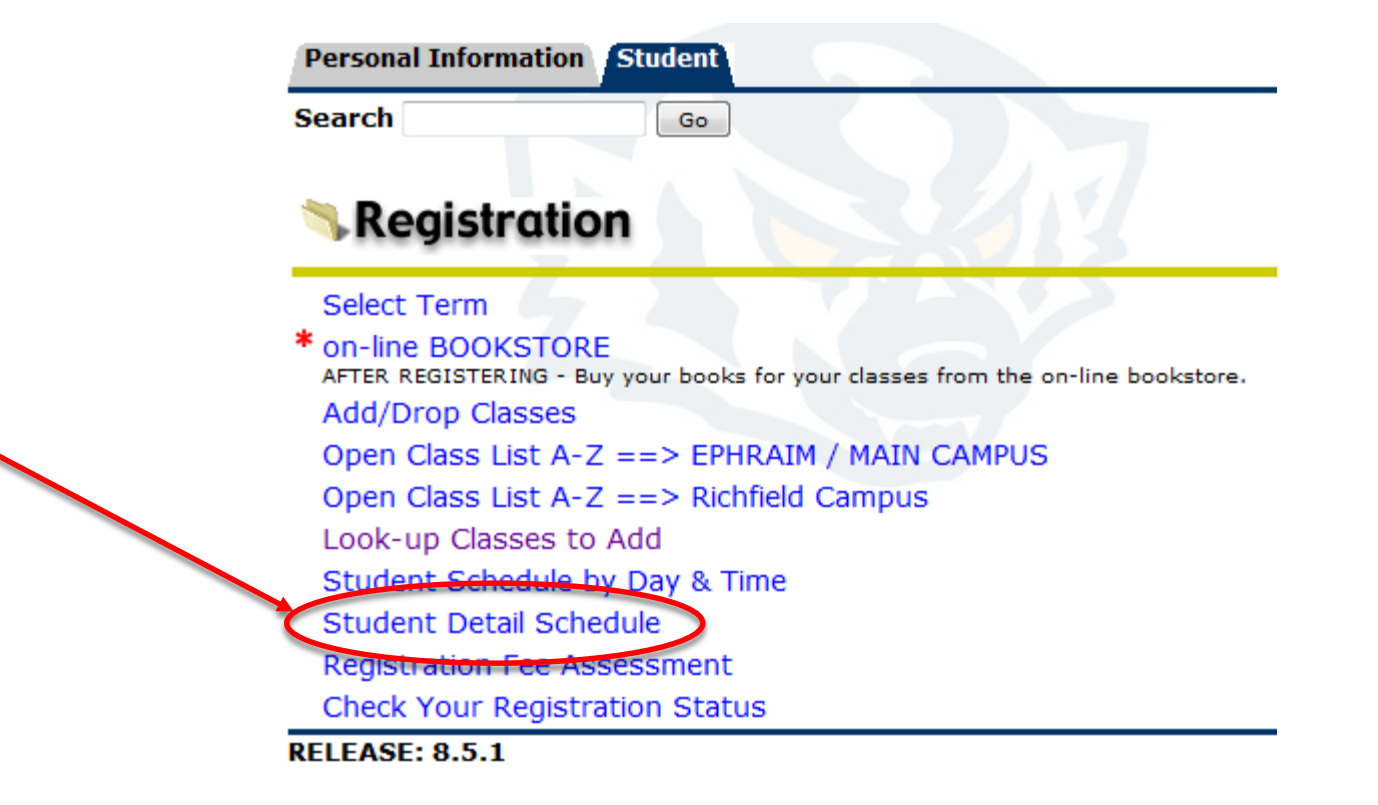

### View your Waitlist Position

| Personal Information  | Student                 |                     |                     |                |                       |
|-----------------------|-------------------------|---------------------|---------------------|----------------|-----------------------|
| Search                | Go                      |                     |                     |                |                       |
|                       |                         |                     |                     |                |                       |
| Chudant Datai         |                         |                     |                     |                |                       |
| Student Detai         | Schedule:               |                     |                     |                |                       |
| Total Credit Hours:   | 6.000                   |                     |                     |                |                       |
|                       |                         |                     | Once vour wai       | tlist position | changes to 0, you     |
| Intro to the Visual A | rts FA - ART 1010 - 0   | 01                  | will receive an     | email notific  | ation, to your        |
| Associated Term:      | Fall 2014               |                     | preferred emai      | laddross st    | ating that you can    |
| CRN:                  | 4184                    |                     | preferred entai     |                | have 24 hours         |
| Status:               | Waitlist on Jun 09, 201 | 4                   | now add the ci      |                | nave 24 nours         |
| Waitlist Position:    | 1                       |                     | from the time t     | he email was   | s sent to register    |
| Notification Expires: |                         |                     | for the class.      |                |                       |
| Assigned Instructor   | : Stephen Hawking 🞯     | Course Evaluation   | ı                   |                |                       |
| Grade Mode:           | Standard Letter         |                     |                     |                |                       |
| Credits:              | 0.000                   |                     |                     |                |                       |
| Level:                | Undergraduate           |                     |                     |                |                       |
| Campus:               | Main/Ephraim Campus     |                     |                     |                |                       |
| Scheduled Meeting T   | imes                    |                     |                     |                |                       |
| Type Time             | Days Where              | Date Ra             | nge                 | Schedule Type  | Instructors           |
| Class 9:30 am - 10:20 | ) am MTWRF Huntsman I   | ibrary 101B Aug 20, | 2014 - Oct 10, 2014 | Lecture        | Stephen Hawking (P) 🚳 |

# Waitlist Positions –

- When you add yourself to a waitlist, you will be assigned a waitlist position on a first-come first-served basis.
- If your waitlist position is 1 (one), you are next in line to receive an email notification when an open seat becomes available.
- If your waitlist position is 1 when a seat becomes available, you will move into the number 0 (zero) position and an email will be sent to your preferred email address entered into Badgerweb.
- With a 0 position you will be able to register for the class.

### Sample Email –

From: Registrar Snow Sent: Thursday, June 12, 2014 12:05 PM To: Registrar Snow Subject: Waitlist Notification for 4184

Dear Albert (00169543),

Fall 2014 Waitlist Notification

You placed yourself on a WAITLIST for Art 1010 section 001 (CRN: 4184) for Fall 2014.

An open seat is now available and if you want to register for this seat, you must do so by 13-JUN-2014 12:05 PM .

- Login to the Badger Web System: www.snow.edu/badgerweb
- Click LOGIN
- Enter your Badger ID and PIN
- Choose 'Student Services', then 'Registration'
- Select 'Add/Drop Classes'
- Select the Correct Term
- Choose 'Web Registered' to add the class or 'Drop Web' to remove your name from the waitlist
- Click 'Submit Changes' at the bottom of the page

If you drop the waitlisted class instead of adding it, you can still register for it prior to 13-JUN-2014 12:05 PM

- Click Student Services -> Registration -> Add/Drop Classes -> Fall 2014

Type the CRN in the Add Classes Worksheet -> Click 'Submit Changes'
 If you add the class be sure to check your account balance. All tuition and fees are due by the end of the third week of the semester.
 Any registration hold that you may have on your student account will prevent you from registering for classes.
 If you fail to register, you will automatically be removed from the WAITLIST ON 13-JUN-2014 12:05 PM .

You will NOT receive a notification of this action.

For more information on waitlisting, please visit us at <u>http://www.snow.edu/waitlist</u> Snow College Office of the Registrar registrar@snow.edu

### • To Register for a class you previously waitlisted

- Log in to Badgerweb
- Go to Add or Drop Classes
- Click on the drop down arrow on the class for which you are waitlisted
- Click Web Registered
- Click Submit Changes

| Search                                 | Go                                              |                                     |                                                |                                                                    |                                         |                                                                       |
|----------------------------------------|-------------------------------------------------|-------------------------------------|------------------------------------------------|--------------------------------------------------------------------|-----------------------------------------|-----------------------------------------------------------------------|
| Add/Drop Clas                          | ses:                                            |                                     |                                                |                                                                    |                                         |                                                                       |
| Use this page to a<br>Reference Number | dd or drop classes for<br>(CRN) in the Add Clas | the selected te<br>s table. Classes | rm. If you have alread<br>may be dropped by us | y registered for the term, tho<br>sing the options available in th | se classes will a<br>ne Action field. I | ppear in the Class Registered Su<br>f no options are listed in the Ac |
| SPECIAL NOTE: TO                       | ition and fees are du                           | e by the end of                     | third week, OR a payn                          | nent plan must be set up. Lat                                      | e fees of \$70 w                        | Il be assessed after third week.                                      |
| ATTENTION: Class                       | es are scheduled on r                           | nultiple campuse                    | s. M is for the main ca                        | mpus in Ephraim and R is for                                       | the campus in R                         | ichfield. Be sure the classes you                                     |
| NOTE: Dropping cla                     | sses does NOT relea                             | se you from you                     | r financial obligation. Y                      | ou will be charged according                                       | to the refund po                        | dicy.                                                                 |
| Status                                 | Action                                          | CRN Sub                             | j Crse Sec Level                               | Cred Grade Mode                                                    | Title                                   |                                                                       |
| Registered on Apr 22,                  | 2014 None •                                     | 4060 HIS                            | T 1700 001 Undergra                            | duate 3.000 Standard Lette                                         | r American Civi                         | lization AI                                                           |
| Registered on Apr 29,                  | 2014 None •                                     | 4105 PHS                            | C 1000 001 Undergra                            | duate 3.000 Standard Lette                                         | r Interdisciplina                       | ry Phys Sc PS                                                         |
| Waitlist on Jun 09, 20                 | None<br>None                                    | ▼ 4184 ART                          | 1010 001 Undergra                              | duate 0.000 Standard Lette                                         | r Intro to the V                        | /isual Arts FA                                                        |
| Total Credit Hours: 6.0                | Drop/Web                                        | ed                                  |                                                |                                                                    |                                         |                                                                       |
| Billing Hours: 6.0                     | 000                                             |                                     |                                                |                                                                    |                                         |                                                                       |
| Minimum Hours: 0.0                     | 000                                             |                                     |                                                |                                                                    |                                         |                                                                       |
| Maximum Hours: 18                      | .000                                            |                                     |                                                |                                                                    |                                         |                                                                       |
| Jate: Jui                              | n 12, 2014 12:05 p                              | n                                   |                                                |                                                                    |                                         |                                                                       |
| Add Classes Wor                        | ksheet                                          |                                     |                                                |                                                                    |                                         |                                                                       |
| CRNs                                   |                                                 |                                     |                                                |                                                                    |                                         |                                                                       |
|                                        |                                                 |                                     |                                                |                                                                    |                                         |                                                                       |
|                                        |                                                 |                                     |                                                |                                                                    |                                         |                                                                       |
| Submit Changes                         | lass Search Res                                 | set                                 |                                                |                                                                    |                                         |                                                                       |
| and and get                            |                                                 |                                     |                                                |                                                                    |                                         |                                                                       |
|                                        |                                                 |                                     |                                                |                                                                    |                                         |                                                                       |
|                                        |                                                 |                                     |                                                |                                                                    |                                         | [ View Holds ]                                                        |
|                                        |                                                 |                                     |                                                |                                                                    |                                         |                                                                       |
| Seletae A F 1                          |                                                 |                                     |                                                |                                                                    |                                         |                                                                       |

### • To Drop Waitlisted Courses

- Log in to Badgerweb
- Go to Add or Drop Classes
- Click on the drop down arrow on the class for which you are waitlisted
- Click Drop Web
- Click Submit Changes

| Personal Information Student                                                                                                    |                                                                                                    |
|----------------------------------------------------------------------------------------------------|----------------------------------------------------------------------------------------------------|
| Search Go                                                                                                    |                                                                                                    |
| Add/Drop Classes:                                                                                                    |                                                                                                    |
| Use this page to add or drop classes for the selected term. If you have already registered for the term, those classes will appear in the Class Registered Sur<br>Reference Number (CRN) in the Add Class table. Classes may be dropped by using the options available in the Action field. If no options are listed in the Acti<br>SPECIAL NOTE: Tuition and fees are due by the end of third week, OR a payment plan must be set up. Late fees of \$70 will be assessed after third week.                                                                                                    |                                                                                                    |
| NOTE: Dropping classes does NOT release you from your financial obligation. You will be charged according to the refund policy.                                                                                                    |                                                                                                    |
| Status       Action       CRN       Subj       Cree       Sec       Level       Cred       Grade Mode       Title         Registered on Apr 22, 2014       None       4060 HIST       1700 001 Undergraduate 3.000 Standard Letter American Civilization AI         Registered on Apr 29, 2014       None       4105 PHSC 1000 001 Undergraduate 3.000 Standard Letter Interdisciplinary Phys Sc PS         Waitlist on Jun 09, 2014       None       4184 ART       1010 001 Undergraduate 0.000 Standard Letter Intro to the Visual Arts FA         Total Credit Hours:       6.000       Web Registered Drop/Web       Web Registered Drop/Web         Billing Hours:       6.000       Maximum Hours:       18.000         Date:       Jun 12, 2014 12:05 pm       Jun 12, 2014 12:05 pm | During the 24-hour window, a student can<br>add or drop the waitlisted class in the Add<br>or Drop Classes screen in Badgerweb.<br>To add the class, enter the CRN in the 'Add<br>Classes Work sheet' and click<br>Submit Changes. |
| Add Classes Worksheet                                                                                                    | This will register the student for the course.                                                                                                    |
| CRNs Submit Changes Class Search Reset                                                                                                    |                                                                                                    |
| [ View Holds ]                                                                                                    |                                                                                                    |

When you receive a waitlist email notifying you that you can now add the waitlisted class (unless you have a hold), there are a few steps you need to take:

- 1. See if you are registered for the same class, but in a different section.
- 2. If you are registered for the same class, but in a different section, you will need to drop the section you are registered for to be able to add the waitlisted section.
- 3. Make sure that you will not have a time conflict with the waitlisted class for which you are going to register.
- 4. Register for the waitlisted section.

\* If you are waitlisted for other sections that you no longer want, PLEASE drop them! This will enable other students to move up on the waitlist.

### Summary

- Log in to Badgerweb
- Register for classes
- If classes are full, add yourself to a waitlist
- Check your email often for waitlist notifications
- Clear all holds as soon as possible to prevent registration problems
- Make sure your fees are paid in full!
- To waitlist a class, you must meet all course requirements